## **Sistema**piemonte

Sistema Informativo Lavoro AMINDER **EMERGENZA COVID-19** Manuale d'uso

# **sistema**piemonte.it

### Sommario

| 1. INTRODUZIONE                                |
|------------------------------------------------|
| 2. AVVERTENZE                                  |
| 3. COMPILAZIONE DELLA DOMANDA6                 |
| 3.1 DATI AZIENDA                               |
| 3.2 Dati Lavoratori                            |
| <b>3.3</b> Periodo CIGD14                      |
| 3.4 Allegati                                   |
| 3.5 RIEPILOGO                                  |
| 4. RICERCA DELLA DOMANDA18                     |
| 5. COMUNICAZIONE DI SOSPENSIONE DEI LAVORATORI |
| 6. CONSUNTIVAZIONE MENSILE DELLE ORE DI CIGD23 |
| 7. ASSISTENZA TECNICA E GESTIONALE26           |

#### 1. Introduzione

Il presente documento ha lo scopo di fornire all'utilizzatore dell'applicazione le informazioni necessarie alla presentazione e gestione della domanda di Cassa Integrazione in Deroga.

Le fasi costitutive del processo amministrativo per la richiesta della Cassa Integrazione in Deroga possono essere schematizzate come segue:

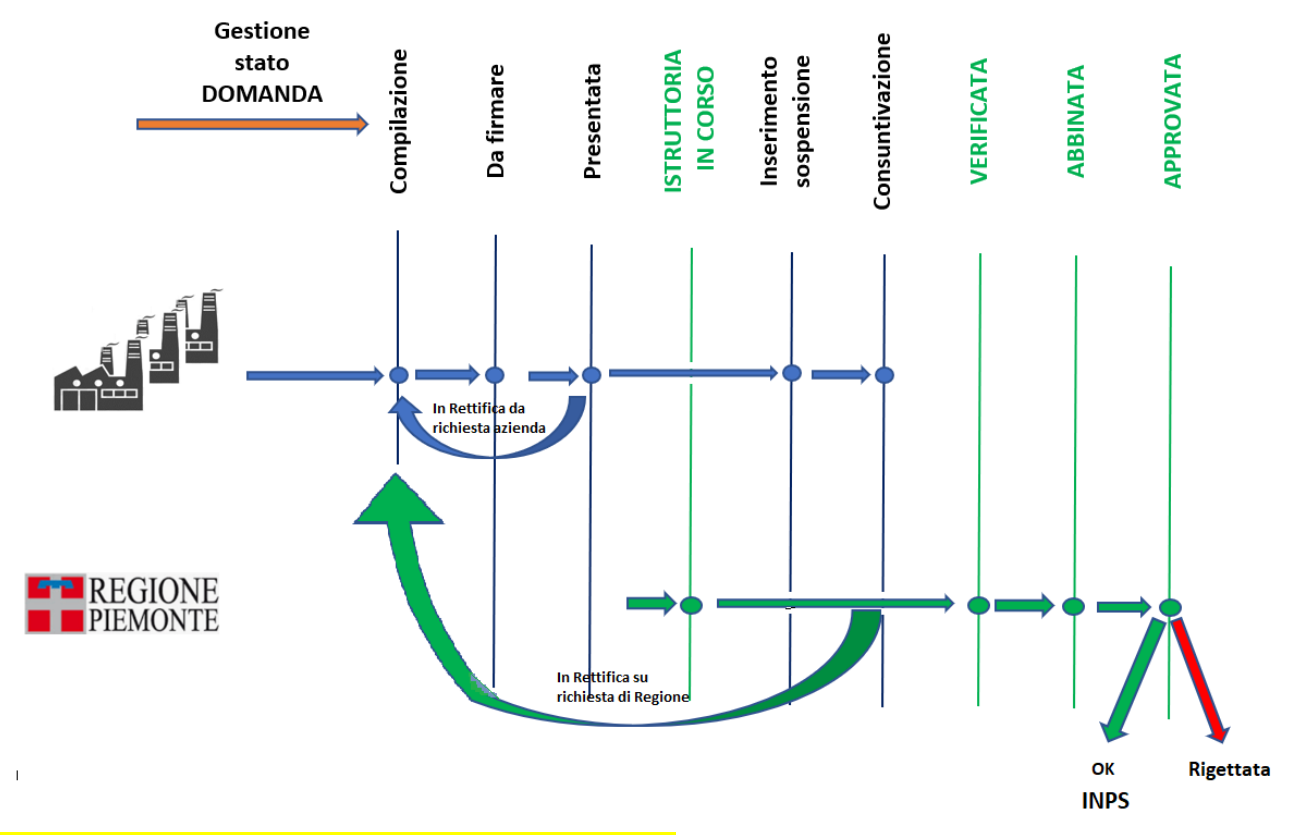

#### E' possibile sintetizzare il flusso nelle seguenti 4 fasi:

- Presentazione della Domanda: dal 02/04/2020 viene messa a disposizione delle aziende la nuova versione di Aminder per la presentazione delle domande di CIGD. Le domande autorizzate vengono inoltrate da Regione Piemonte all'Istituto Nazionale di Previdenza Sociale a seguito del provvedimento di autorizzazione.
- Istruttoria: viene effettuata da Regione Piemonte a seguito del ricevimento della domanda.
   Vengono condotte tutte le verifiche di coerenza dei dati riportati nella domanda. Le domande esaminate vengono raccolte in un provvedimento di autorizzazione/diniego che viene inoltrato all' INPS.
- Sospensione: L'Azienda è tenuta, attraverso l'apposita funzione in Aminder, a indicare la data della effettiva sospensione dei lavoratori. L'azienda può dichiarare nella domanda lavoratori per i quali prevede la CIGD anche se non saranno effettivamente sospesi.

- Consuntivazione: i termini della consuntivazione sono subordinati alla durata della domanda: se la domanda ha una durata a cavallo tra due mesi, è possibile rendicontare il primo mese dal primo giorno del mese successivo e il secondo dal giorno successivo il termine della domanda.
  - Es. domanda con periodo dal 23/02/2020 al 10/03/2020 (17 gg.)
    - ✓ Il periodo che va dal 23/02 al 29/02 può essere consuntivato dal 1° marzo;
    - ✓ Il periodo che va dal 01/03 al 10/03 si può consuntivare dall'11 marzo e solo se sia già stato consuntivato il primo periodo.

La consuntivazione avviene attraverso la dedicata sezione di Aminder (par. 6).

#### 2. Avvertenze

4

Prima di proseguire con la lettura del presente manuale è importante sapere che:

- per ogni unità produttiva, il limite massimo di richiesta di CIGD è fissato in 63 giornate, nel periodo che intercorre dal 23/02/2020 e al 31/08/2020. Raggiunto tale limite massimo consentito non sarà possibile avanzare ulteriori richieste di CIGD.
- la CIGD è concessa per i lavoratori in forza al 23/02/2020.
- la sospensione non può avere una data antecedente il 23/02/2020.

Nella tabella sottostante vengono sintetizzate le principali regole gestionali previste in linea alle disposizioni normative approvate per fronteggiare l'Emergenza COVID-19 :

| Periodo minimo                  | 5 giornate                                                                                                    |
|---------------------------------|----------------------------------------------------------------------------------------------------|
| Periodo massimo per domanda     | 35 giornate (5 settimane)                                                                                                    |
| Durata massima CIGD             | 63 giornate (9 settimane)                                                                                                    |
| Anzianità lavoratori            | Devono risultare in forza al <mark>17 marzo 2020</mark>                                                                                                    |
| Datori di lavoro <b>esclusi</b> | Datori di lavoro domestico                                                                                                    |
| Termini per la consuntivazione  | <ul> <li>Dal primo giorno del mese successivo, se<br/>la durata della domanda è ricompresa in<br/>un intervallo temporale a cavallo di due<br/>mesi.</li> <li>Dal giorno successivo alla data di fine del<br/>periodo, se la durata è inferiore al mese.</li> </ul> |

Tabella 1 – limiti per CIGD

- la compilazione dei campi evidenziati dall'asterisco rappresenta il requisito minimo per il salvataggio in bozza della domanda, non per l'invio. Per poter presentare la domanda, invece, sono obbligatori ulteriori dati presenti nel quadro Dati Azienda come Legale rappresentante, Carica, Telefono, Email. Si rimanda al capitolo Dati Azienda per questi dettagli;
- laddove l'utente riscontri la mancanza di una o più sedi operative, deve chiederne la creazione seguendo le modalità indicate al seguente link: <u>https://www.agenziapiemontelavoro.it/index.php?option=com\_content&view=article&id=800&Itemid=245;</u>
- la modifica del numero telefonico dell'azienda, del numero di Fax, del CAP e codice ATECO deve essere effettuata, prima di presentare la domanda di Cassa in Deroga, da GECO (Gestione Comunicazioni Obbligatorie On Line) attraverso la funzione Gestione anagrafica azienda. Nel caso in cui non fosse possibile portarne a termine l'aggiornamento con GECO o i dati da modificare fossero altri, si può fare richiesta di aggiornamento seguendo le modalità indicate al seguente link

https://www.agenziapiemontelavoro.it/index.php?option=com\_content&view=article&id=800&Itemid=245;

- se l'azienda deve richiedere la CIGD per più sedi operative, deve presentare più domande, una per ciascuna sede;
- le informazioni inserite dall'utente in fase di compilazione della domanda vengono memorizzate automaticamente ogni volta che l'utente attiva il pulsante "conferma e prosegui". In ciascuna sezione è presente il pulsante "salva e chiudi", che permette all'utente di interrompere la compilazione della domanda senza perdere le informazioni già inserite.
- A partire dal 10 aprile 2020, in base all'aggiornamento del Decreto legge n. 23 dell'8 aprile 2020, sarà ammesso l'ingresso in CIGD dei lavoratori che siano stati assunti entro il 17/03/2020. Questi potranno essere inseriti in una apposita domanda dedicata il cui periodo CIGD inizia in data coincidente o successiva alla data di assunzione del lavoratore.

Ad esempio se il lavoratore è stato assunto il 1 marzo 2020 può essere inserito in una domanda dedicata sulla quale il periodo di cassa dura dal 01/03/2020 al 31/03/2020. Se il lavoratore è invece stato assunto il 10 marzo potrà aprire una domanda dedicata di cassa per con il periodo dal 10 al 31 marzo.

Per il periodo successivo il lavoratore potrà entrare nella stessa domanda degli altri Iavoratori.

5

#### 3. Compilazione della domanda

La presentazione della domanda prevede, come in passato, la compilazione delle seguenti sezioni:

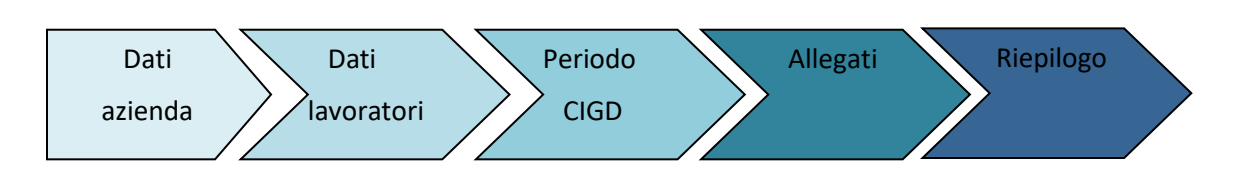

Nei paragrafi seguenti vengono illustrate, per ciascuna sezione, le istruzioni per la presentazione della domanda di CIGD.

A seguito dell'accesso<sup>1</sup> viene visualizzata l'home page.

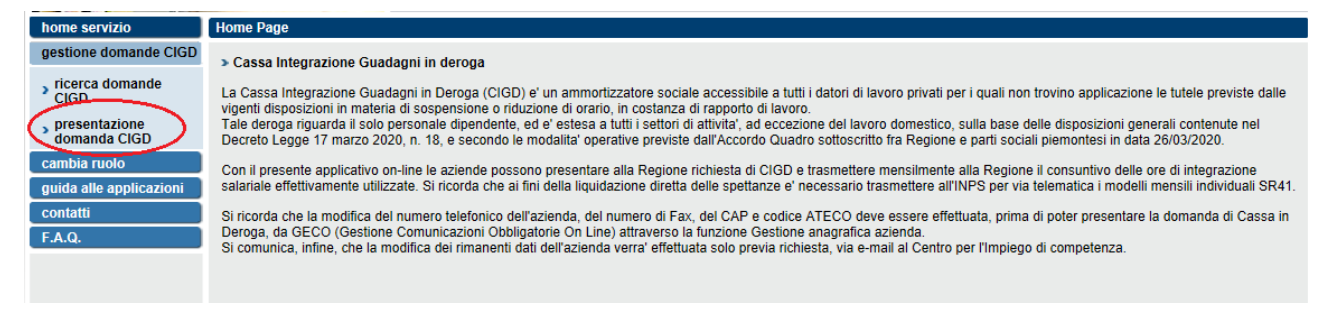

Figura 1 – Home page

Per presentare la domanda è necessario attivare il menù "Presentazione domanda CIGD", evidenziato nella figura precedente, e procedere alla compilazione della domanda come di seguito illustrato.

## 3.1 Dati Azienda

6

La sezione *Dati Azienda* richiede l'inserimento, a cura dell'operatore, delle informazioni necessarie per la presentazione della domanda. A fronte dell'inserimento del codice fiscale azienda e della matricola Inps, il sistema importa parte delle informazioni presenti nel database; all'operatore viene richiesto l'inserimento delle informazioni legate alla singola domanda, tra cui la sede per la quale viene richiesta la CIGD, il referente della domanda, l'indirizzo email ecc.

Nel dettaglio le sezioni da compilare sono:

<sup>&</sup>lt;sup>1</sup> All'accesso il sistema richiede la selezione del ruolo solo nel caso in cui l'operatore disponga di più autorizzazioni.

#### <u>Dati azienda</u>:

| Dati azienda                                                                               |                                                                                                    |
|--------------------------------------------------------------------------------------------|----------------------------------------------------------------------------------------------------|
|                                                                                            |                                                                                                    |
| ⚠ I campi contrassegnati con l'asterisco sono i requisiti r                                | inimi per il salvataggio in bozza della domanda. Per la presentazione della domanda è necessario compilarli tutti. |
| A Per eseguire la ricerca, compilare il <b>codice fiscale</b> e l                          | matricola INPS relativa all'unità produttiva per cui si desidera effettuare la domanda CIGD.                       |
| Codice fiscale azienda (*)                                                                 |                                                                                                    |
| Unità produttiva: n. matricola INPS (*)                                                    | cerca                                                                                                    |
| Unità produttiva: sede INPS competente (*)                                                 | codice descrizione cerca                                                                                           |
| Denominazione azienda (*)                                                                  |                                                                                                    |
| Rappresentante legale                                                                      | cognome nome                                                                                                    |
| Carica aziendale                                                                           |                                                                                                    |
| Codice ATECO 2007                                                                          | codice descrizione:                                                                                                |
| Cource ATEGO 2007                                                                          |                                                                                                    |
|                                                                                            | codice cerca                                                                                                    |
| C.C.N.L. applicato dall'azienda                                                            | descrizione:                                                                                                    |
|                                                                                            |                                                                                                    |
| Indirizzo sede legale (*)                                                                  |                                                                                                    |
| Provincia                                                                                  | T                                                                                                    |
| Comune (*)                                                                                 | codice descrizione                                                                                                 |
| Nazione (*)                                                                                | codice descrizione                                                                                                 |
| CAP                                                                                        |                                                                                                    |
| Telefono                                                                                   |                                                                                                    |
| Fax                                                                                        |                                                                                                    |
| E-mail                                                                                     |                                                                                                    |
| Organico totale dell'azienda alla data di<br>presentazione della domanda (*)               | n. addetti di cui donne                                                                                            |
| Organico totale per la sede                                                                | n. addetti                                                                                                    |
| Tipologia domanda (*)                                                                      | Per emergenza COVID-19                                                                                             |
| Tipologia di impresa / unità operativa (*)                                                 | E' un'impresa artigiana     Non e' un'impresa artigiana                                                            |
| Il datore di lavoro non può accedere ad alcuna<br>forma corrente di ammortizzatore sociale |                                                                                                    |
| L'impresa può accedere solo alla CIGS e non alla<br>CIGO                                   |                                                                                                    |
| Azienda può accedere al Fondo di Integrazione<br>Salariale                                 |                                                                                                    |
| Azienda può accedere ai Fondi di Solidarietà<br>Bilaterale                                 |                                                                                                    |
| L'impresa non ha esaurito il periodo di CIG ma non<br>può farvi ricorso perché             |                                                                                                    |
| Tipo imprenditore                                                                          | ¥                                                                                                    |
| Numero registro imprese                                                                    |                                                                                                    |

Figura 2 – Dati azienda

Per richiamare le informazioni relative all'azienda, già presenti nel sistema, è necessario inserire il codice fiscale azienda, la matricola Inps e attivare il pulsante cerca.

L'inserimento della sede Inps competente per unità produttiva può essere eseguito manualmente, oppure attivando il pulsante ricerca (evidenziato nella figura precedente) e compilando alternativamente il campo codice Inps o il campo INPS (fig. successiva). L'attivazione del campo ricerca mostra i risultati e richiede:

- la selezione della sede;

7

- l'attivazione del pulsante **Conferma** (fig. seguente).

| Ricerca codici INPS                     |                                 |          |          |  |  |  |  |  |
|-----------------------------------------|---------------------------------|----------|----------|--|--|--|--|--|
| I campi contrassegnati co               | n l'asterisco sono obbligatori. |          |          |  |  |  |  |  |
| Regione                                 | Piemonte                        | Piemonte |          |  |  |  |  |  |
| Codice INPS                             |                                 |          |          |  |  |  |  |  |
| INPS                                    | TORINO                          |          |          |  |  |  |  |  |
| annulla                                 |                                 |          | cerca    |  |  |  |  |  |
| Risultato della ricerca                 |                                 |          |          |  |  |  |  |  |
| Codice                                  | Descrizione                     |          |          |  |  |  |  |  |
| 8103                                    | TORINO NORD                     |          |          |  |  |  |  |  |
| 8100                                    | TORINO                          |          |          |  |  |  |  |  |
| 2 records presenti, tutti visualizzati. |                                 |          |          |  |  |  |  |  |
| indietro                                |                                 |          | conferma |  |  |  |  |  |

Figura 3 – Ricerca sede Inps

La ricerca e la selezione del CCNL applicato si effettua con le logiche sopra descritte.

I campi che possono essere compilati automaticamente dal sistema sono:

- Denominazione azienda
- o Codice ATECO 2007
- o Indirizzo sede legale
- Provincia della sede legale
- Comune della sede legale
- o CAP della sede legale
- o Telefono
- o Fax

8

 Email: ad eccezione degli altri campi, tale informazione può essere modificata direttamente da applicativo.

L'aggiornamento di tali informazioni, laddove si rendesse necessario, deve essere effettuato, prima di presentare la domanda di Cassa in Deroga, attraverso GECO (Gestione Comunicazioni Obbligatorie On Line) utilizzando la funzione Gestione anagrafica azienda. Solo nel caso in cui l'aggiornamento non fosse possibile con questa funzione, l'utente può chiedere modiche ai dati attraverso la modulistica e con le indicazioni reperibili da

<u>https://www.agenziapiemontelavoro.it/index.php?option=com\_content&view=article&id=800&Itemid=245;</u> Le informazioni la cui compilazione è completamente a carico dell'utente sono:

 Legale rappresentante e relativa carica = tali informazioni sono fondamentali per la gestione della dichiarazione di responsabilità, di conseguenza devono essere sempre inserite per poter presentare la domanda;

- CCNL applicato dall'azienda, sempre attraverso l'utilizzo del pulsante
   Cerca
- Dati azienda/organico: le informazioni relative all'organico dell'azienda alla data di presentazione della domanda devono riferirsi a tutti gli addetti dell'impresa, considerando quindi il personale operante in tutte le unità produttive esistenti. Se l'azienda ha una sola unità produttiva il numero dell'organico totale e quello della sede coincideranno. Tali dati sono obbligatori.

| Organico totale dell'azienda alla data di<br>presentazione della domanda (*) | n. addetti di cui donne |
|------------------------------------------------------------------------------|-------------------------|
| Organico totale per la sede                                                  | n. addetti              |

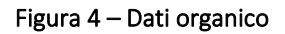

- *Tipologia domanda*: presenta automaticamente il valore Emergenza Covid-19;
- *Tipologia impresa/unità operativa*: selezionare opportunamente una tra le opzioni disponibili.
- I campi evidenziati nell'immagine seguente, in base alla situazione dell'azienda:

| Il datore di lavoro non può accedere ad alcuna<br>forma corrente di ammortizzatore sociale |          |
|--------------------------------------------------------------------------------------------|----------|
| L'impresa può accedere solo alla CIGS e non alla<br>CIGO                                   |          |
| Azienda può accedere al Fondo di Integrazione<br>Salariale                                 |          |
| Azienda può accedere ai Fondi di Solidarietà<br>Bilaterale                                 |          |
| L'impresa non ha esaurito il periodo di CIG ma non<br>può farvi ricorso perché             |          |
| Tipo imprenditore                                                                          | <b>•</b> |
| Numero registro imprese                                                                    |          |
|                                                                                            |          |

Figura 5 – situazione aziendale

#### Unità operativa:

9

| Unità produttiva                                                                                                    |                    |  |  |  |  |  |  |
|----------------------------------------------------------------------------------------------------|--------------------|--|--|--|--|--|--|
| NOTA: dopo aver effettuato la ricerca dell'unità produttiva, se l'indirizzo non corrisponde a quello effettivo, può essere corretto manualmente.<br>Si precisa che NON bisogna modificare l'indirizzo nel caso in cui per lo stesso comune siano contemporaneamente attive due o più sedi operative,<br>e quellà di riterimento per la presente domanda non sia elencata tra quelle disponibili.<br>Contattare in tal caso l'assistenza. |                    |  |  |  |  |  |  |
| Sede                                                                                                    | cerca sede         |  |  |  |  |  |  |
| Indirizzo                                                                                                    |                    |  |  |  |  |  |  |
| Provincia                                                                                                    | T                  |  |  |  |  |  |  |
| Comune                                                                                                    | codice descrizione |  |  |  |  |  |  |
| CAP                                                                                                    |                    |  |  |  |  |  |  |
|                                                                                                    |                    |  |  |  |  |  |  |

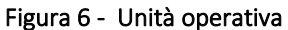

Per inserire i dati relativi all'unità produttiva è necessario attivare il pulsante cerca sede e selezionare l'unità produttiva a cui si riferisce la domanda.

Se la sede operativa per la quale si sta presentando la domanda non è presente tra quelle riportate, è possibile verificarne la presenza su SILP (come evidenziato nella figura successiva) ed importarla in AMINDER.

| Ricerca            | sedi operative                                                                                                    |           |                               |                     |  |  |  |  |  |  |
|--------------------|----------------------------------------------------------------------------------------------------|-----------|-------------------------------|---------------------|--|--|--|--|--|--|
|                    |                                                                                                    |           |                               |                     |  |  |  |  |  |  |
| Elenco             | Elenco sedi presenti nel sistema                                                                                                    |           |                               |                     |  |  |  |  |  |  |
| Di segu<br>Selezio | Di seguito sono elencate le unità produttive tra le quali scegliere la sede per la quale presentare la domanda di CIGD.<br>Selezionare un record e premere il puisante "conferma sede". |           |                               |                     |  |  |  |  |  |  |
|                    | Comune Cap Indirizzo                                                                                                    |           |                               |                     |  |  |  |  |  |  |
| 0                  | BORGOMANERO                                                                                                    | 10100     | CORSO VIA BORGO 9988          | 0                   |  |  |  |  |  |  |
| Un item            | Presente.                                                                                                    |           |                               |                     |  |  |  |  |  |  |
|                    | Pulisci selezione                                                                                                    |           |                               |                     |  |  |  |  |  |  |
| Sedi in            | SILP                                                                                                    |           |                               |                     |  |  |  |  |  |  |
| Elenco             | Ricerca in SILP                                                                                                    | te (SILP) |                               |                     |  |  |  |  |  |  |
|                    | Comune                                                                                                    | Сар       | Indirizzo                     | Sede Legale         |  |  |  |  |  |  |
| 0                  | TORINO                                                                                                    | 10100     | CORSO TAZZOLI ENRICO 215 13   | NO                  |  |  |  |  |  |  |
| 0                  | TORINO                                                                                                    | 13134     | VIA SAN CRISTOFORO 3          | NO                  |  |  |  |  |  |  |
| 0                  | TORINO                                                                                                    | 12100     | CORSO NZZA 5                  | NO                  |  |  |  |  |  |  |
| 0                  | TORINO                                                                                                    | 10100     | CORSO UNIONE SOVIETICA 612 15 | NO                  |  |  |  |  |  |  |
| 0                  | TORINO                                                                                                    | 10100     | CORSO UNIONE SOVIETICA 216    | NO                  |  |  |  |  |  |  |
| 0                  | TORINO                                                                                                    | 10100     | CORSO IAZZOLI ENRICO 215 11   | NO                  |  |  |  |  |  |  |
| 0                  | TORNO                                                                                                    | 10100     | VIA LOANO 11                  | NO                  |  |  |  |  |  |  |
| 0                  | TORINO                                                                                                    | 10100     | VIA ALFERI VITTORIO 19        | NO                  |  |  |  |  |  |  |
| 0                  | ACCEGLIO                                                                                                    | 12021     | VIA                           | NO                  |  |  |  |  |  |  |
| 0                  | TORINO                                                                                                    | 10100     | CORSO UNIONE SOVIETICA 2161   | NO                  |  |  |  |  |  |  |
| 22 ite             | ems presenti, visualizzati i risultati da 1 a 10.<br>Pulisci selezione                                                                                                    |           | <b>1</b> - 2 - 3 prima≪p      | rec  succ >> ultima |  |  |  |  |  |  |

Figura 7 – Ricerca sede operativa in SILP

Viste le sedi esistenti:

- Se l'indirizzo non corrisponde esattamente a quello effettivo, ad esempio il civico e/o via sono diversi da quelli memorizzati nel sistema, l'utente può procedere selezionando l'indirizzo esistente e correggendolo manualmente.
- Se il CAP non risulta quello corretto, l'operatore può procedere alla sua correzione solo collegandosi a GECO e agendo sulla Funzione di anagrafica azienda.

Se, invece, la sede da selezionare non risulta tra quelle memorizzate nel sistema, è necessario richiederne la creazione seguendo le modalità indicate al seguente link

https://www.agenziapiemontelavoro.it/index.php?option=com\_content&view=article&id=800&Itemid=245;

Causale domanda: valorizzare la causale B.

| [ | Causale domanda                                                                                        |             |  |  |  |  |  |
|---|----------------------------------------------------------------------------------------------------|-------------|--|--|--|--|--|
|   | Selezionare le causali per cui si presenta la domanda (*).                                             |             |  |  |  |  |  |
|   | B - Situazioni aziendali dovute ad eventi transitori e non imputabili all'imprenditore o ai lavoratori |             |  |  |  |  |  |
|   | Figura 8 – Causale domanda                                                                             |             |  |  |  |  |  |
| 0 | AMINDER GUIDA UTENTE V21 <mark>-V3</mark> .DOC                                                         | aprile 2020 |  |  |  |  |  |

 <u>Referente per la domanda</u>: inserire i dati del referente per la domanda. Il referente riceve gli aggiornamenti di stato della domanda di CIGD e può essere contattato direttamente da Regione Piemonte per avere chiarimenti sul contenuto della domanda, per tale ragione si chiede di fare particolare attenzione all'inserimento di queste informazioni.

| Referente per la domanda |                |
|--------------------------|----------------|
|                          |                |
| Referente (*)            | cognome e nome |
| Telefono (*)             |                |
| Fax                      |                |
| Tel. cellulare           |                |
| E-mail (*)               |                |

Figura 9 - Referente per la domanda

Terminata la compilazione di tutte le informazioni richieste dalla sezione Azienda, attivare il pulsante conferma e prosegui per passare alla sezione Dati Lavoratori.

Se invece si vuole terminare la compilazione della domanda poi in un secondo momento, attivare il pulsante *Salva e Chiudi*, che consente di memorizzare le informazioni inserite e concludere poi successivamente l'iter di presentazione.

#### 3.2 Dati Lavoratori

In questa sezione devono essere caricati i dati dei lavoratori appartenenti alla sede operativa a cui riferisce la domanda. In fase di compilazione della domanda non è obbligatoria la compilazione del campo "Data prima sospensione", qualora non sia già nota.

Si ricorda che la CIGD può essere richiesta per le seguenti categorie di lavoratori sospesi a partire dal 23/02/2020:

- Tempo indeterminato;
- Tempo determinato;
- Lavoro intermittente;
- Lavoro stagionale;
- Apprendistato a tempo indeterminato;
- Lavoro a domicilio, ad esclusione del lavoro domestico.

Per aggiungere un lavoratore è necessario inserirne il codice fiscale e attivare il pulsante cerca , che permette di acquisire i seguenti dati anagrafici già memorizzati nel sistema: Cognome e Nome, data di nascita, sesso, comune o stato estero di nascita, indirizzo domicilio, comune di domicilio, CAP.

Il pulsante preCompila evidenziato nell'immagine seguente, effettua la compilazione delle sole informazioni ricavabili dal Codice fiscale inserito (Data, luogo di nascita e sesso). Le rimanenti informazioni devono essere inserite manualmente dall'utente.

Si ricorda che:

- attraverso la funzione duplica (cfr. par. 4) è possibile creare una nuova domanda ereditando le informazioni relative ai lavoratori inseriti nella domanda di partenza;

- la data di assunzione dei lavoratori inseriti nella domanda non può essere <mark>successiva al 17 marzo</mark> <mark>2020;</mark>

- la data di prima sospensione non può essere antecedente al 23 febbraio 2020.

| Codice fiscale (*)       | Cerca CreeComplia                                                                                                    |       |
|--------------------------|----------------------------------------------------------------------------------------------------|-------|
| Cognome (*)              | Toola and the second second seco |       |
| lome (*)                 | Bruno                                                                                                    |       |
| Data nascita (*)         | 14/06/1970                                                                                                    |       |
| Sesso (*)                | ® M ○ F                                                                                                    |       |
| Comune nascita (*)       | codice L219 descrizione TORINO                                                                                                    | cerca |
| Stato estero nascita (*) | codice descrizione                                                                                                    | cerca |
| Data assunzione (*)      | 01/09/2019                                                                                                    |       |
| lipo contratto (*)       | Tempo indeterminato                                                                                                    |       |
| Data fine contratto TD   |                                                                                                    |       |
| ndirizzo domicilio (*)   | VIA ROMA 12                                                                                                    |       |
| Comune domicilio (*)     | codice L219 descrizione TORINO                                                                                                    | cerca |
| CAP domicilio (*)        | 10100                                                                                                    |       |
| Felefono (*)             | 01199999                                                                                                    |       |
| Fel. cellulare (*)       |                                                                                                    |       |
| litolo studio            | LICENZA MEDIA                                                                                                    |       |
| Qualifica ISTAT          | codice 6.3.2.2.4 descrizione FIORISTA IN VETRO                                                                                                    | cerca |
| Data prima sospensione   |                                                                                                    |       |

Figura 10 – Dati lavoratori

Con riferimento alla *Data prima sospensione* si sottolinea che in fase di presentazione della domanda la sua compilazione non è obbligatoria, laddove non sia nota l'informazione. Diversamente è possibile inserire/modificare l'informazione anche successivamente alla presentazione della domanda e fino al momento della consuntivazione della stessa. La modalità di inserimento deve essere ripetuta per ogni lavoratore da inserire nella richiesta la CIGD.

Man mano che viene confermato l'inserimento di ciascun lavoratore, nella sezione *Riepilogo Lavoratori* di seguito evidenziata, viene visualizzato l'elenco dei nominativi inseriti.

| Dati lavoratore                            |            |       |             |       |              |                |       |     |       |         |              |
|--------------------------------------------|------------|-------|-------------|-------|--------------|----------------|-------|-----|-------|---------|--------------|
|                                            |            |       |             |       |              |                |       |     |       |         |              |
| Cadias fiasals (*)                         | o obbligat | ori.  |             |       |              |                |       |     |       |         |              |
|                                            |            |       |             | cerca | T precomplia | J              |       |     |       |         |              |
| Cognome (^)                                |            |       |             |       |              |                | <br>_ |     |       |         |              |
| Nome (^)                                   |            |       |             |       |              |                |       |     |       |         |              |
| Data nascita (*)                           |            |       |             |       |              |                |       |     |       |         |              |
| Sesso (*)                                  | _ О М      | ○ F   |             |       |              |                |       |     |       |         |              |
| Comune nascita (*)                         | codice     |       | descrizione |       |              |                |       |     |       | cerca   |              |
| Stato estero nascita (*)                   | codice     |       | descrizione |       |              |                |       |     |       | cerca   |              |
| Data assunzione (*)                        |            |       |             |       |              |                |       |     |       |         |              |
| Tipo contratto (*)                         |            |       |             |       |              |                | •     |     |       |         |              |
| Data fine contratto TD                     |            |       | -           |       |              |                |       |     |       |         |              |
| Indirizzo domicilio (*)                    |            |       |             |       |              |                |       |     |       |         |              |
| Comune domicilio (*)                       | codice     |       | descrizione |       |              |                |       |     |       | cerca   |              |
| CAP domicilio (*)                          |            |       |             |       |              |                |       |     |       |         |              |
| Telefono (*)                               |            |       |             |       |              |                |       |     |       |         |              |
| Tel. cellulare (*)                         |            |       |             |       |              |                |       |     |       |         |              |
| Titolo studio                              |            |       |             |       |              |                | •     |     |       |         |              |
| Qualifica ISTAT                            | codice     |       | descrizione |       |              |                |       |     |       | cerca   |              |
| Data prima sospensione                     |            |       |             |       |              |                |       |     |       |         |              |
| annulla                                    |            |       |             |       |              |                |       |     |       | CO      | nferma       |
|                                            |            |       |             |       |              |                |       |     |       |         |              |
| Riepilogo lavoratori                       |            |       |             |       |              |                |       |     |       |         |              |
| Cognome                                    |            | Nome  |             |       |              | Codice Fiscale |       |     |       |         | Sospeso il   |
|                                            |            | ROBER | RTO         |       |              | TOTOTOTOTUC    |       |     |       |         |              |
|                                            |            | MARIL | ENA         |       |              |                |       |     |       |         |              |
| 2 lavoratori presenti, tutti visualizzati. |            |       |             |       |              |                |       |     |       |         |              |
| salva e chiudi                             |            |       |             |       |              |                |       | can | cella | m       | odifica      |
| indietro                                   |            |       |             |       |              |                |       |     |       |         |              |
|                                            |            |       |             |       |              |                |       |     |       | conferm | a e prosegui |

Figura 11 – Dati lavoratori (riepilogo)

Come rilevabile nella figura successiva, sono messi a disposizione dell'utente i pulsanti cancella e modifica, per effettuare gli aggiornamenti relativi ai lavoratori presenti nella sezione riepilogo. L'attivazione di questi pulsanti prevede la selezione di un solo lavoratore per volta (come evidenziato nell'immagine seguente).

| Riepilogo lavoratori                       |                       |                                       |                     |
|--------------------------------------------|-----------------------|---------------------------------------|---------------------|
|                                            |                       |                                       |                     |
| Cognome                                    | Nome                  | Codice Fiscale                        | Sospeso il          |
|                                            | ROBERTO               | TOTRETOTIVIOT                         |                     |
|                                            | MARILENA              | OLOMEN77D61                           |                     |
| 2 lavoratori presenti, tutti visualizzati. |                       |                                       |                     |
| salva e chiudi                             |                       | cancella                              | modifica            |
| indietro                                   |                       |                                       | conferma e prosegui |
|                                            | Figura 12 – Riepilogo | lavoratori attivazione tasti funzione |                     |

Terminato l'inserimento dei lavoratori attivare il pulsante **conferma e prosegui** 

#### 3.3 Periodo CIGD

Nella sezione in esame deve essere indicato:

- il periodo di CIGD richiesto (dal/al): si riferisce al periodo complessivo della singola richiesta di Cassa in Deroga, che non può essere inferiore ai 5 giorni e non può essere superiore a 35 giorni (5 settimane). Il monte giorni, che inizialmente è pari a 63 gg., si aggiorna in funzione del periodo inserito a partire dalla seconda domanda, mentre il numero di settimane riguarda le settimane intercorrenti nel periodo richiesto;
- le informazioni quantitative in relazione ai lavoratori oggetto della richiesta. A fronte dell'inserimento dei dati relativi al numero di operai e/o impiegati, e alle ore di sospensione viene calcolato il totale delle ore richieste per categoria, mentre il numero totale di Operai e/o Impiegati deve essere valorizzato dal richiedente;
- Il dato da inserire nel campo "Orario contrattuale settimanale " è genericamente quello del contratto nazionale di appartenenza dell'azienda (CCNL);
- Nel campo "ore" si deve riportare il valore di ore massime che si potrebbero richiedere a preventivo con la CIGD. Questo dato rappresenta il valore di riferimento che l'azienda potrà utilizzare in fase di consuntivazione ed è pari al totale delle ore di CIGD per il periodo della domanda comprendente il numero di lavoratori in CIGD per la specifica sezione di operai/impiegati, quindi è frutto della seguente formula:

ore = N° ore contrattuali \* N° settimane del periodo \* N° lavoratori

Nel campo ore la gestione dei minuti è in sessantesimi (quindi 6 ore e 30 minuti per indicare la ½ ora)

| dati azienda                                                                                                    | dati lavoratore                                           |                                                                                                   | periodo CIGD                                                             | alle                            |
|----------------------------------------------------------------------------------------------------|-----------------------------------------------------------|---------------------------------------------------------------------------------------------------|--------------------------------------------------------------------------|---------------------------------|
| Dettaglio periodo                                                                                                    |                                                           |                                                                                                   |                                                                          |                                 |
| l campi contrassegnati con l'asterisco so<br>Periodo (*) Dal (gg/mm/aa                                                                                                    | aa) 🔲 Al (gg/r                                            | nm/aaaa)                                                                                          | Monte giorni a<br>disposizione<br>per l'anno<br>corrente<br>n° settimane | 63                              |
| Sezione operai                                                                                                    |                                                           |                                                                                                   |                                                                          |                                 |
| Orario contrattuale settimanale oper<br>Operai per sospensione<br>Operai per riduzione<br>Totale operai (*)<br>Sezione impiegati<br>Orario contrattuale settimanale impi<br>Impiegati per sospensione<br>Impiegati per riduzione<br>Totale Impiegati (*) | rai o<br>n<br>n<br>n<br>n<br>iegati o<br>n<br>n<br>n<br>n | re mir<br>° operai<br>° operai<br>° operai<br>re mir<br>° impiegati<br>° impiegati<br>° impiegati | nuti                                                                     | ore<br>ore<br>ore<br>ore<br>ore |
| Informazioni supplementari                                                                                                    |                                                           |                                                                                                   |                                                                          |                                 |
| Previsto criterio di rotazione? (*)<br>Richiesta (*)                                                                                                    | ⊖ SI'<br>⊖ Ulte                                           | NO<br>priore richiesta/prorog                                                                     | ga 🔍 Prima richiesta                                                     |                                 |
| annulla salva e chiudi indietro                                                                                                    |                                                           |                                                                                                   | conf                                                                     | erma e prosegui                 |

Figura 13 – Periodo CIGD

Le informazioni richieste nella sezione operai e impiegati devono essere inserite e verificate dall'utente.

Nella sezione "informazioni supplementari" è necessario fornire le informazioni richieste.

Alla presentazione di domande successive alla prima, per la stessa sede operativa, il sistema attribuisce in automatico il residuo dei giorni disponibile, sottraendo quelli afferenti alle precedenti domande.

Si ricordano alcune regole generali di gestione, valide per tutte le tipologie di domanda:

- è possibile rettificare solo l'ultima domanda presentata;
- non è possibile rettificare la sede operativa dopo la presentazione della domanda;
- il monte giorni disponibile non può essere modificato dall'utente;
- è possibile richiedere un periodo di CIGD continuativo della durata massima di 35 giorni;
- il periodo di CIGD richiesto non può eccedere la data del 31.08.2020.

#### 3.4 Allegati

L'ultima sezione della domanda prevede:

- la compilazione della data relativa alla comunicazione di avvio della procedura sindacale (solo per aziende con più di 5 unità);
- 2) la data e il luogo in cui è stato siglato l'accordo sindacale o l'esame congiunto (solo per aziende con più di 5 unità);
- 3) qualora i dipendenti siano nominalmente più di 5, ma rientrino entro tale soglia tenendo conto del peso del part time e del lavoro intermittente, con il conseguente esonero dall'accordo sindacale, inserire in corrispondenza della data di avvio della procedura sindacale la data corrente e allegare autocertificazione sulla dotazione organica. Tale data viene riportata anche nel riepilogo della domanda e nella relativa stampa;
- 4) l'inserimento, in formato *PDF*, dell'accordo con le parti sociali, se l'azienda ha un numero di dipendenti superiore alle 5 unità;
- 5) l'inserimento, in formato *PDF*, di una dichiarazione che giustifichi il ricorso all'integrazione salariale, se l'azienda ha un numero di dipendenti pari o inferiore alle 5 unità.

La Regione fornirà, all'indirizzo <u>http://www.regione.piemonte.it/cassaintegrazioneinderoga</u>, un facsimile della dichiarazione di cui al punto 5), comprendente anche un prospetto per il calcolo del numero di dipendenti riportati a tempo pieno.

Per allegare il documento selezionare il pulsante *Sfoglia* e caricare l'allegato.

| Verbale accordo sindacale                                                                                                    |                                                                                                    |                                       |  |  |  |
|----------------------------------------------------------------------------------------------------|----------------------------------------------------------------------------------------------------|---------------------------------------|--|--|--|
| Comunicazione di avvio procedura sindacale (*)                                                                                                    | data(ng/mm/aaaa)                                                                                                    |                                       |  |  |  |
| Accordo sindacale o esame congiunto (*)                                                                                                    | data(gg/mm/aaaa)                                                                                                    |                                       |  |  |  |
|                                                                                                    | Scegli file Nessun file selezionato                                                                                           |                                       |  |  |  |
| Allegato (accordo sindacale, esame congiunto )                                                                                                    | Scegli file Nessun file selezionato                                                                                           |                                       |  |  |  |
|                                                                                                    | Scegli file Nessun file selezionato                                                                                           |                                       |  |  |  |
| Piano di gestione dei lavoratori in esubero                                                                                                    | Sceali file Nessun file selezionato                                                                                           |                                       |  |  |  |
|                                                                                                    |                                                                                                    |                                       |  |  |  |
|                                                                                                    |                                                                                                    |                                       |  |  |  |
| Dichiarazione di responsabilità dei datore di lavoro e dei legale                                                                                                    | rappresentante dell'azienda                                                                                                   |                                       |  |  |  |
| DICHIARAZIONE DI RESPONSABILITA' DEL DATORE DI LAVO<br>Il sottoscritto, consapevole delle responsabilità civili e penali cons<br>a) che il trattamento di integrazione salariale decorre dal 17/03/20 | RO O DEL LEGALE RAPPRESENTANTE DELL'AZIENDA<br>eguenti a dichiarazioni false, per sé e relativamente all'azienda o uni<br>220 | tà operativa rappresentata, dichiara: |  |  |  |
| b) che i lavoratori sospesi non fruiranno di nessun altro trattamen                                                                                                    | to di integrazione salariale nel periodo di intervento oggetto della pre                                                      | esente domanda                        |  |  |  |
| c) che i lavoratori collocati in CIGD risultavano in forza al datore o                                                                                                    | di lavoro alla data del 17 marzo 2020                                                                                         |                                       |  |  |  |
| d) che e' stato adottato il criterio di rotazione: SI'                                                                                                    |                                                                                                    | *                                     |  |  |  |
| Conferma dichiarazione                                                                                                    |                                                                                                    |                                       |  |  |  |
| annulla salva e chiudi                                                                                                    |                                                                                                    |                                       |  |  |  |
| indietro                                                                                                    |                                                                                                    | conferma e prosegui                   |  |  |  |
| Figura 14 - Allegati                                                                                                    |                                                                                                    |                                       |  |  |  |
| 16 AMINDER GUIDA UT                                                                                                    | ENTE V21-V3 DOC                                                                                                    | aprile 2020                           |  |  |  |

Prima di attivare il pulsante "conferma e prosegui" è necessario leggere la dichiarazione di responsabilità e dare conferma della lettura valorizzando il campo "conferma dichiarazione".

**Nota**: tale dichiarazione sarà incorporata alla domanda pertanto non deve essere aggiunta tra gli allegati.

Nel caso in cui nell'apposito riquadro bianco che riporta il testo della dichiarazione di responsabilità (evidenziato nella figura precedente) non sia presente il testo della dichiarazione ma solo la segnalazione:

<mark>I dati sono insufficienti per la compilazione della dichiarazione di responsabilità.</mark> significa che nella prima sezione dei *Dati Azienda* non sono state registrate le informazioni relative a:

- Cognome e Nome del Rappresentante legale
- Carica aziendale

E' possibile tornare indietro e aggiungere i dati mancanti, prima di procedere con le fasi successive.

### 3.5 Riepilogo

La sezione mostra il riepilogo di tutti i dati presenti nella domanda con possibilità di stampare la Dichiarazione di responsabilità e, dopo aver effettuato il salvataggio e la firma, la Domanda stessa (utilizzando gli appositi tasti funzionali in fondo alla pagina).

L'attivazione del pulsante "salva con firma", attiva l'ultimo passaggio prima della trasmissione della domanda a Regione Piemonte.

| stampa dichiarazione di responsabilita' | salva con firma |
|-----------------------------------------|-----------------|
|                                         |                 |

Figura 15 – funzionalità riepilogo

Per inviare la domanda è necessario:

- premere il pulsante **conferma e prosegui** evidenziato nella figura successiva. L'attivazione del pulsante congela i dati inseriti nella domanda, che da questo momento non potrà essere modificata, e ne modifica lo stato da Bozza a Da Firmare;

| Conferma d'inserimen                                                                                              | to e firma domanda CIG                                                                                                    | D                                                                                   |                                          |                          |
|----------------------------------------------------------------------------------------------------|----------------------------------------------------------------------------------------------------|-------------------------------------------------------------------------------------|------------------------------------------|--------------------------|
| Per inviare la domanda<br>premere il pulsan<br>scaricare la doma<br>firmare il file .pdf t<br>dopo aver ricercato | i procedere nel modo seg<br>te conferma e prosegui<br>inda da firmare in .pdf<br>gramite apposito software<br>o la domanda, caricare il | uente<br>(non sarà più possil<br>di firma digitale<br><b>file firmato digital</b> i | bile modificare<br><b>mente</b> (estensi | la domanda)<br>one .p7m) |
| ATTENZIONE                                                                                                    | I Dopo aver confermato                                                                                                    | o non sarà più pos                                                                  | sibile modific                           | are la domanda.          |
| indietro                                                                                                    |                                                                                                    |                                                                                     | Ć                                        | onferma e prosegui       |

Figura 16 – Conferma d'inserimento e firma domanda CIGD

- scaricare la domanda da firmare in .pdf;
- firmare il file .pdf tramite apposito software di firma digitale;
- ricercare la domanda in stato Da Firmare tramite la funzionalità di "ricerca domande CIGD" (cfr. par. 4) e uplodare il file firmato digitalmente (estensione .p7m).

Qualora la procedura, durante la fase di Salvataggio rilevi la mancanza di alcune informazioni, lo segnala in maniera puntuale, come nell'esempio di seguito riportato:

| Intestazione |                                                                                                    |
|--------------|----------------------------------------------------------------------------------------------------|
|              | <ul> <li>Impossibile proseguire. Mancano i seguenti dati obbligatori per la presentazione della domanda:<br/>Azienda telefono sede legale</li> </ul> |
|              | Azienda, conome legale rapp<br>Azienda, conome legale rapp                                                                                           |
|              | Azienda, nome regare rapp<br>Azienda, carica legale rapp                                                                                             |
|              |                                                                                                    |

Figura 17 – Segnalazioni

In questo caso è necessario procedere alla corretta valorizzazione dei campi mancanti o incoerenti al fine di inviare la domanda: per procedere all'integrazione delle informazioni mancanti è necessario selezionare il tasto "Indietro" (In basso a sinistra" sino a trovare la sezione sulla quale si deve intervenire).

## 4. Ricerca della domanda

Per ricercare una domanda, indipendentemente dal suo stato, è necessario attivare il menù *Ricerca domande CIGD*, che mette a disposizione degli operatori una serie di criteri volti ad ottimizzarne la ricerca.

| Sist                                                                                                    | emapi                                                          | emonte                                                                                                    |                                                                                                    | utente: Legale rappresentante - 04890700018 - BORELLO S.R.L. esci >                                                                                                    |
|----------------------------------------------------------------------------------------------------|----------------------------------------------------------------|----------------------------------------------------------------------------------------------------|----------------------------------------------------------------------------------------------------|----------------------------------------------------------------------------------------------------|
| sei in: sistem                                                                                                | ia piemonte > la                                               | voro > Gestione ammortizzato                                                                                                    | pri sociali in deroga                                                                                                    |                                                                                                    |
|                                                                                                    |                                                                |                                                                                                    | gestione ammort<br>sociali in deroga                                                                                                    | izzatori                                                                                                    |
| home servi                                                                                                    | zio                                                            | Home Page                                                                                                    |                                                                                                    |                                                                                                    |
| gestione du<br>ricerca d<br>CIGD<br>, presenta<br>domande<br>cambia ruc<br>guida alle a<br>contatti<br>F.A.Q. | omande CIGD<br>oomande<br>zione<br>c CIGD<br>Jo<br>pplicazioni | Cassa Integrazione Guada<br>La Cassa Integrazione Guada<br>vigenti disposizioni in materia<br>Tale deroga riguarda il solo pe<br>Decreto Legge 17 marzo 2020<br>Con il presente applicativo on-<br>salariale effettivamente utilizza<br>Si ricorda che la modifica del r<br>Deroga, da GECO (Gestione C<br>Si comunica, infine, che la modifica<br>Si comunica, infine, che la modifica del romano<br>Si comunica, infine, che la modifica del romano<br>Si comunica del si comunica del romano<br>Si comunica del si comunica del romano<br>Si comunica del si comunica del si comun | gni in deroga<br>gni in Deroga (CIGD) e' un ammortizzatore sociale accessibili<br>di sospensione o riduzione di orario, in costanza di rapporto di<br>rsonale dipendente, ed e' estesa a tutti i settori di attivita', ad<br>, n. 18, e secondo le modalita' operative previste dall'Accordo<br>line le aziende possono presentare alla Regione richiesta di C<br>ste. Si ricorda che ai fini della liquidazione diretta delle spettan<br>numero telefonico dell'azienda, del numero di Fax, del CAP e<br>Jomunicazioni Obbligatorie On Line') attraverso la funzione Gr<br>difica dei rimanenti dati dell'azienda verra' effettuata solo prev | e a tutti i datori di lavoro privati per i quali non trovino applicazione le tutele previste dalla<br>l'avoro.<br>eccezione del lavoro domestico, sulla base delle disposizioni generali contenute nel<br>Quadro sottoscritto fra Regione e parti sociali piemontesi in data 26/03/2020.<br>IIGD e trasmettere mensilmente alla Regione il consuntivo delle ore di integrazione<br>ze e' necessario trasmettere all'INPS per via telematica i modelli mensili individuali SR4<br>codice ATECO deve essere effettuata, prima di poter presentare la domanda di Cassa i<br>sione angrafica azienda.<br>ia richiesta, via e-mail al Centro per l'Impiego di competenza. |

Figura 18 – Ricerca domande CIGD

| Ricerca domande CIGD          |                                                                                                    |
|-------------------------------|----------------------------------------------------------------------------------------------------|
|                               |                                                                                                    |
| I campi contrassegnati con l' | asterisco sono obbligatori.                                                                            |
| Protocollo                    | anno numero                                                                                            |
| Data protocollo               | Dal (gg/mm/aaaa)                                                                                       |
| Codice fiscale azienda        |                                                                                                    |
| Denominazione azienda         |                                                                                                    |
| Matricola INPS                |                                                                                                    |
| Provincia sede                | <b>T</b>                                                                                               |
| Stato domanda                 | BOZZA 🖉 DA FIRMARF 📄 PRESENTATA 📄 ISTRUTTORIA IN CORSO 📄 VERIFICATA 📄 ABBINATA 📄 APPROVATA 📄 RIGETTATA |
| Stato verifica                | <b>T</b>                                                                                               |
| Provvedimento<br>regionale    | ▼ anno numero                                                                                          |
| Data inizio periodo           | Dal (gg/mm/aaaa) 🔤 Al (gg/mm/aaaa)                                                                     |
| Codice fiscale<br>lavoratore  |                                                                                                    |
| annulla                       | cerca                                                                                                  |
|                               |                                                                                                    |

Figura 19 – Ricerca domanda CIGD (dettaglio)

Partendo dagli esiti di una ricerca, le funzioni disponibili permettono, previa selezione della singola domanda:

- di completare la presentazione di una domanda, laddove si sia abbandonata la procedura senza portare a termine l'iter di presentazione, attivando l'icona in corrispondenza della colonna Dettaglio;
- 2) di verificare lo stato della domanda, che viene evidenziato nella colonna *Stato domanda*.
- 3) di trasmettere la domanda, previa attivazione della lente 🎤 in corrispondenza della colonna Dettaglio e del caricamento del file (.p7m) firmato digitalmente;
- 4) di duplicare una domanda presentata dopo il 22 febbraio 2020;
- 5) di rettificare una domanda presentata dopo il 22 febbraio 2020;
- 6) di inserire la sospensione, qualora non sia stata indicata in fase di presentazione della domanda;
- 7) di eliminare una domanda, qualora si trovi ancora in stato Bozza 送 ;
- 8) di consuntivare una domanda.
- **19** AMINDER GUIDA UTENTE V21-V3.DOC

|            | protocollo | Codice fiscale | Denominazione | Località sede                               | Stato (2)<br>domanda | Stato<br>verifica | Provvedimento | Data<br>presentazione | Dettaglio                 | Elimina           |
|------------|------------|----------------|---------------|---------------------------------------------|----------------------|-------------------|---------------|-----------------------|---------------------------|-------------------|
| $\bigcirc$ | 2020/326   |                |               | VIA CUNEO 20 TORINO                         | PRESENTATA           |                   |               | 18/03/2020            | (3)>                      |                   |
| 0          | 2020/325   | *******        |               | VIA CATTANEO CARLO<br>6 CUNEO               | PRESENTATA           |                   |               | 13/03/2020            | <u>3</u> >                |                   |
|            |            | ••••••         |               | VIA ITALIA 1 BIELLA                         | BOZZA                |                   |               |                       | <b>①</b>                  |                   |
| $\bigcirc$ |            | ******         |               | VIA TORINO 234<br>CUNEO                     | DA FIRMARE           |                   |               |                       | <u>3</u> ,                | Ŭ                 |
| $\bigcirc$ |            | (              |               | VIA TRE DENTI 11/1<br>GIAVENO               | BOZZA                |                   |               |                       | 1 🖉                       | <b>7</b> ×        |
| $\bigcirc$ |            | ******         |               | FRAZIONE VAL MAIRA<br>98 CUNEO              | DA FIRMARE           |                   |               |                       | 3,2                       |                   |
| $\bigcirc$ |            |                |               | PIAZZA ROSSI LUIGI 2<br>CHIERI              | DA FIRMARE           |                   |               |                       | <u>3</u> ,                |                   |
| 0          |            |                |               | CORSO SICCARDI<br>GIUSEPPE 11 BIS<br>TORINO | BOZZA                |                   |               |                       | (1≥                       | <b>7×</b>         |
| $\bigcirc$ |            |                |               | CORSO PESCHIERA<br>354 TORINO               | BOZZA                |                   |               |                       | 1                         | <b>7</b> ×        |
| 5<br>retti | ifica du   | iplica (4)     |               |                                             | 6                    | inse              | 1 -           | 2 prima << prec       | c∣ succ ><br>nsuntivazion | > ultima<br>Je (8 |

Figura 20 – Esito ricerca (funzioni)

In particolare una domanda può assumere uno tra gli stati previsti, ovvero:

- Bozza: domanda contenente i requisiti minimi per il salvataggio;
- Da Firmare: domanda completata in attesa di firma digitale;
- **Presentata**: domanda presentata in Regione per l'approvazione;
- Istruttoria in corso: domanda in carico alla Regione e oggetto di Verifica;
- Verificata: domanda in verifica da parte della Regione che, a seguito della verifica, può assumere uno tra i seguenti valori attribuiti da Regione:
  - Da Autorizzare: domanda corretta da abbinare a provvedimento;
  - Da Rigettare: domanda da respingere;
  - Da Rettificare (domanda inoltrata al richiedente richiedendone una rettifica);
- In Rettifica: domanda in carico all'azienda richiedente e in corso di Rettifica;
- Rettificata: domanda già rettificata dal richiedente. E' una domanda che è stata sostituita da una nuova domanda e quindi non più da considerare ai fini della presentazione;
- Abbinata: domanda in carico a Regione verificata e abbinata ad un provvedimento non ancora emesso;
- Approvata: domanda in carico a Regione verificata e abbinata ad un provvedimento emesso;
- Rigettata: domanda in carico a Regione e respinta in quanto non conforme alla normativa vigente;

Si ritiene necessario sottolineare come la Rettifica consista nella sostituzione automatica della domanda presentata originariamente con una nuova (avente quindi un nuovo protocollo). La Rettifica può essere effettuata solo nei seguenti casi:

- nel caso in cui il richiedente rilevi degli errori nella domanda inviata purché essa sia in stato "Presentata" (quindi non sia stato ancora avviato il processo amministrativo di istruttoria).
- 2. nel caso in cui la domanda venga rinviata al richiedente dal personale regionale, durante

l'istruttoria, chiedendone la modifica. Le motivazioni di tale richiesta vengono evidenziate sia via mail all'indirizzo del "Referente della domanda" sia nel riepilogo della stessa. Tale domanda si trova in Stato "Verificata" con Stato Verifica: "Da Rettificare".

La duplicazione permette di creare una nuova domanda replicando i dai dati azienda e i dati lavoratori relativi alla domanda precedente.

### 5. Comunicazione di Sospensione dei Lavoratori

Per procedere alla comunicazione di prima sospensione di un lavoratore, qualora tale informazione non sia stata inserita in fase di presentazione della domanda, occorre:

- ricercare la Domanda (cfr. par. 4);
- selezionare la Domanda, come evidenziato nell'immagine seguente;
- attivare il pulsante "Inserimento Sospensioni" di seguito evidenziato.

| 0                                                                                                    | 2020/327<br>2020/326 |  |  |  | VIA SAN FRANCESCO<br>DA PAOLA 21 G TORINO<br>VIA CUNEO 20 TORINO<br>VIA CATTANEO CARLO | PRESENTATA          |  | 19/03/2020<br>18/03/2020 | 9 |   |
|----------------------------------------------------------------------------------------------------|----------------------|--|--|--|----------------------------------------------------------------------------------------|---------------------|--|--------------------------|---|---|
| 0                                                                                                    | 2020/325             |  |  |  | 6 CUNEO<br>VIA ITALIA 1 BIELLA                                                         | PRESENTATA<br>BOZZA |  | 13/03/2020               | 2 | × |
| 23 domande trovate, visualizzate le domande da 1 a 20.     1 - 2 prima << pre   succ >> ultima       rettifica     duplica     InsetimentoSospensioni |                      |  |  |  |                                                                                        |                     |  |                          |   |   |

Figura 21 – inserimento sospensioni

Come mostrato nella figura seguente, all'attivazione della funzionalità il sistema mostra sezione "Dati Lavoratore" ed in particolare il Riepilogo dei lavoratori: per sospendere il lavoratore è necessario selezionare il singolo lavoratore e premere il pulsante modifica.

| Riepilo | go lavoratori    |      |                |  |            |
|---------|------------------|------|----------------|--|------------|
|         | Cognome          | Nome | Codice Fiscale |  | Sospeso il |
|         | TTN              | SRN  |                |  |            |
| Un lav  | oratore Presente |      |                |  |            |
| salv    | a e chiudi       |      |                |  | modifica   |
| indi    | etro             |      |                |  |            |

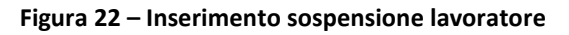

L'attivazione del pulsante modifica riattiva la sezione Dati lavoratore già illustrata al par.3.2, dove l'operatore deve soltanto inserire la data di prima sospensione.

| Dati lavoratore                          |                                                                                 |   |
|------------------------------------------|---------------------------------------------------------------------------------|---|
|                                          |                                                                                 |   |
| l campi contrassegnati con l'asterisco s | sono obbligatori.                                                               |   |
| Codice fiscale (^)                       | cerca preCompila                                                                |   |
| Cognome (*)                              | TTN                                                                             |   |
| Nome (*)                                 | SRN                                                                             |   |
| Data nascita (*)                         | 19/11/1969                                                                      |   |
| Sesso (*)                                | ○ M   ● F                                                                       |   |
| Comune nascita (*)                       | codice E625 descrizione LIVORNO cerca                                           | _ |
| Stato estero nascita (*)                 | codice descrizione cerca                                                        | _ |
| Data assunzione (*)                      | 23/02/2020                                                                      |   |
| Tipo contratto (*)                       | Tempo indeterminato                                                             |   |
| Data fine contratto TD                   |                                                                                 |   |
| Indirizzo domicilio (*)                  | VIA PO 13                                                                       | _ |
| Comune domicilio (*)                     | codice D205 descrizione CUNEO cerca                                             | _ |
| CAP domicilio (*)                        | 13000                                                                           |   |
| Telefono (*)                             | 0111111                                                                         |   |
| Tel. cellulare (*)                       |                                                                                 |   |
| Titolo studio                            | TIT. ISTR. SECOND. SUP. (SCOL. ED EXTRA-SCOL.) CHE NON PERMETTE L'ACCESSO ALL 🔻 |   |
| Qualifica ISTAT                          | codice 8.1.2.1.19 descrizione OPERAIO DI BANCHINA cerca                         | _ |
| Data prima sospensione                   | 24/02/2020                                                                      |   |
|                                          | conferma                                                                        |   |
|                                          |                                                                                 |   |

Figura 23 – Dati lavoratori - Inserimento data prima sospensione

## 6. Consuntivazione Mensile delle ore di CIGD

Dopo aver presentato la domanda, per consuntivare le ore di CIGD fruite dai lavoratori, è necessario ricercare la domanda, selezionarla e attivare il pulsante Consuntivazione, come evidenziato nella figura seguente:

| Risultato della ricerca          |                      |         |               |                                          |                  |                   |               |                    |           |         |
|----------------------------------|----------------------|---------|---------------|------------------------------------------|------------------|-------------------|---------------|--------------------|-----------|---------|
|                                  |                      | o. "    |               |                                          | 0                | <b>0</b> 1 1      |               |                    |           |         |
|                                  | protocollo           | fiscale | Denominazione | Località sede                            | Stato<br>domanda | Stato<br>verifica | Provvedimento | Data presentazione | Dettaglio | Elimina |
| ۲                                | 2020/339             |         |               | CORSO VITTORIO<br>EMANUELE II 165 TORINO | PRESENTATA       |                   |               | 24/03/2020         | 9         |         |
| Una d                            | Una domanda Trovata. |         |               |                                          |                  |                   |               |                    |           |         |
| e inserimentoSospensioni consunt |                      |         |               |                                          | nsuntivazior     | ie                |               |                    |           |         |

Figura 24 - Consuntivazione

L'attivazione del pulsante *Consuntivazione* attiva il Dettaglio consuntivi:

| Consuntivazione mensile                                     |                                                       |                              |                     |                                                          |  |  |
|-------------------------------------------------------------|-------------------------------------------------------|------------------------------|---------------------|----------------------------------------------------------|--|--|
| Data domanda<br>Protocollo (anno/numero)                    | 24/03/2020<br>2020/339                                |                              |                     |                                                          |  |  |
| Dati azienda                                                |                                                       |                              |                     |                                                          |  |  |
| Codice fiscale<br>Denominazione                             | _                                                     |                              |                     |                                                          |  |  |
| Unità produttiva                                            |                                                       |                              |                     |                                                          |  |  |
| Nº matricola INPS<br>Indirizzo<br>Comune                    | 333333333<br>CORSO VITTORIO EMANUELE II 165<br>TORINO |                              |                     |                                                          |  |  |
| Periodo CIGD                                                |                                                       |                              |                     |                                                          |  |  |
| Periodo                                                     | dal 23/02/2020 al 10/03/2                             | dal 23/02/2020 al 10/03/2020 |                     |                                                          |  |  |
| Mese consuntivazione (il mese contrassegnato da * è il prim | o mese da consuntivare)                               |                              |                     |                                                          |  |  |
| Mese                                                        | 2020 / 02 *                                           |                              | <b></b>             | _                                                        |  |  |
| Riepilogo lavoratori                                        |                                                       |                              | $\checkmark$        | $\checkmark$                                             |  |  |
| Cognome                                                     | Nome<br>MARCO                                         | Codice Fiscale               | Ore Consuntivo<br>O | Minuti         Sospeso il           0         25/02/2020 |  |  |
| Un lavoratore Trovato.<br>indietro                          |                                                       |                              |                     | conferma                                                 |  |  |

Figura 25 - Consuntivazione

Selezionare il mese da consuntivare ed inserire per ogni lavoratore le ore di sospensione effettive; tale funzione risulta attiva solo per i lavoratori per i quali è stata comunicata la data di "Prima sospensione".

#### Esempio di consuntivazione primo periodo:

| Mese consuntivazione (il mese contra      | ssegnato da * è il primo mese da consuntivare | 1              |                   |        |            |
|-------------------------------------------|-----------------------------------------------|----------------|-------------------|--------|------------|
| Mese                                      | 2020 / 02 *                                   |                | T                 |        |            |
| Riepilogo lavoratori                      |                                               |                |                   |        |            |
| Cognome                                   | Nome                                          | Codice Fiscale | Ore<br>Consuntivo | Minuti | Sospeso il |
|                                           | SIMONA                                        |                | 40                | 0      | 24/02/2020 |
|                                           | ROBERTO                                       |                | 0                 | 0      | 02/03/2020 |
|                                           | VALENTINA                                     |                | 0                 | 0      | 04/03/2020 |
|                                           | SARA                                          |                | 20                | 0      | 27/02/2020 |
|                                           | ANDREA                                        |                | 30                | 0      | 25/02/2020 |
| 5 lavoratori trovati, tutti visualizzati. |                                               |                |                   |        |            |
| indietro                                  |                                               |                |                   | co     | nferma     |

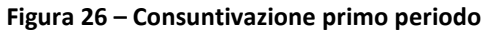

Utilizzando il tasto *Conferma* sarà possibile convalidare i consuntivi del mese in corso, previa conferma dell'utente:

| Messaggio di conferma |                                                    |     |
|-----------------------|----------------------------------------------------|-----|
|                       |                                                    |     |
|                       |                                                    |     |
|                       |                                                    |     |
|                       | Si desidera confermare la consuntivazione mensile? |     |
|                       |                                                    |     |
|                       |                                                    |     |
|                       |                                                    |     |
| no                    |                                                    | si' |
|                       |                                                    |     |
|                       |                                                    |     |

Figura 27 – Conferma consuntivazione

Automaticamente verrà presentato il periodo seguente, come evidenziato della figura successiva:

| Mese consuntivazione (il mese contrassegnato da * è il primo mese da consuntivare) |                   |                |            |        |            |  |  |  |
|------------------------------------------------------------------------------------|-------------------|----------------|------------|--------|------------|--|--|--|
|                                                                                    | 2020 / 02 *       | -              |            |        |            |  |  |  |
| Mese                                                                               | 2020703           | •              |            |        |            |  |  |  |
| Riepilogo lavoratori                                                               |                   |                |            |        |            |  |  |  |
|                                                                                    |                   |                |            |        |            |  |  |  |
|                                                                                    | Consuntivo confer | mato.          |            |        |            |  |  |  |
|                                                                                    |                   |                |            |        |            |  |  |  |
| L                                                                                  |                   |                | Ore        |        |            |  |  |  |
| Cognome                                                                            | Nome              | Codice Fiscale | Consuntivo | Minuti | Sospeso il |  |  |  |
|                                                                                    | SIMONA            |                | 40         | 0      | 24/02/2020 |  |  |  |
|                                                                                    | ROBERTO           |                | 40         | 0      | 02/03/2020 |  |  |  |
|                                                                                    | VALENTINA         |                | 40         | 0      | 04/03/2020 |  |  |  |
|                                                                                    | SARA              |                | 40         | 0      | 27/02/2020 |  |  |  |
|                                                                                    | ANDREA            |                | 40         | 0      | 25/02/2020 |  |  |  |
| 5 lavoratori trovati, tutti visualizzati.                                          |                   |                |            |        |            |  |  |  |
| indietro                                                                           |                   |                |            |        |            |  |  |  |
|                                                                                    |                   |                | _          |        |            |  |  |  |
|                                                                                    |                   |                |            |        |            |  |  |  |

Figura 28 – Consuntivazione successivo periodo

Alla conferma della consuntivazione dell'ultimo periodo anche questa fase è completata, come indicato dal messaggio seguente:

| Mese consuntivazione (il mese contrassegnato da * | i I primo mese da consuntivare)                                                   |          |
|---------------------------------------------------|-----------------------------------------------------------------------------------|----------|
| Mese                                              |                                                                                   | <b>v</b> |
| Riepilogo lavoratori                              |                                                                                   |          |
|                                                   | Tutti i mesi sono stati già consuntivati per la domanda<br>Consuntivo confermato. |          |
| indietro                                          |                                                                                   |          |

Figura 29 – Consuntivazione confermata

Sarà possibile eseguire delle rettifiche sui dati consuntivati fino a quando lo stato della domanda arriva ad ABBINATA.

In questo caso, entrando sui consuntivi della domanda si presenta il seguente messaggio:

| Mese consuntivazione (il mese contrasse                 | gnato da * è il primo mese da consuntivare) |  |  |  |  |  |
|---------------------------------------------------------|---------------------------------------------|--|--|--|--|--|
| Mese                                                    |                                             |  |  |  |  |  |
| Riepilogo lavoratori                                    |                                             |  |  |  |  |  |
| Tutti i mesi sono stati già consuntivati per la domanda |                                             |  |  |  |  |  |
| indietro                                                |                                             |  |  |  |  |  |

Figura 30 – Rettifica della consuntivazione

Si seleziona, nel campo *Mese*, il periodo da aggiornare utilizzando l'apposito tasto funzionale *Rettifica*, confermando alla fine l'aggiornamento:

| Mese consuntivazione (il mese contrassegr             | nato da * è il primo mese da consun | tivare)        |                              |        |                 |          |            |
|-------------------------------------------------------|-------------------------------------|----------------|------------------------------|--------|-----------------|----------|------------|
| Mese                                                  | 2020 / 02                           |                |                              | 1<br>  |                 | ret      | ifica      |
| Riepilogo lavoratori                                  |                                     |                |                              |        |                 |          |            |
|                                                       | Tutti i mesi                        | sono stati giả | i consuntivati per la domand | a      |                 |          |            |
| Cognome                                               | Nome                                |                | <b>Bodice Fiscale</b>        | 0      | re<br>onsuntivo | Minut    | Sospeso il |
|                                                       | SIMONA                              |                |                              | 40     | )               | 0        | 24/02/2020 |
|                                                       | ROBERTO                             |                |                              | 0      |                 | ø        | 02/03/2020 |
|                                                       | VALENTINA                           |                |                              | 0      |                 | 0        | 04/03/2020 |
|                                                       | SARA                                |                |                              | 20     |                 | 0        | 27/02/2020 |
|                                                       | ANDREA                              |                |                              | 30     |                 | 0        | 25/02/2020 |
| 5 lavoratori trovati, tutti visualizzati.<br>indietro |                                     | 3              |                              | stampa |                 | stampa o | omplessiva |
|                                                       | Ore Consuntivo                      | Minuti         | Sospeso il                   |        |                 |          |            |
|                                                       | 40                                  | 0              | 24/02/2020                   |        |                 |          |            |
|                                                       | 0                                   | 0              | 02/03/2020                   |        |                 |          |            |
|                                                       | D                                   | 0              | 04/03/2020                   |        |                 |          |            |
|                                                       | 16                                  | 0              | 27/02/2020                   |        |                 |          |            |
|                                                       | 20                                  | 0              | 25/02/2020                   |        |                 |          |            |
|                                                       |                                     |                | conferma                     |        |                 |          |            |

Figura 31 – Rettifica della consuntivazione

Dal momento in cui il provvedimento di approvazione della domanda viene emesso da parte della Regione non sarà più possibile rettificare la consuntivazione. L'utente, in questi casi, otterrà la seguente segnalazione:

#### Risultato della ricerca

Non è possibile gestire consuntivazioni sulla domanda selezionata

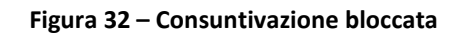

### 7. Assistenza tecnica e gestionale

Non sono variati i riferimenti per l'assistenza che riportiamo per facilitarne il reperimento.

I problemi di ordine tecnico-informatico legati all'utilizzo del nuovo sistema vanno sottoposti all'assistenza applicativa di primo livello di CSI Piemonte, al numero **011.0824322.** 

Le problematiche di natura gestionale vanno sottoposte alla Regione, o via mail, alla casella di posta elettronica **cigsinderoga@regione.piemonte.it**.